## **USER MANUAL FOR RE-EVALUATION OF PAPERS IN GUIUMS**

Step 1: For Re-evaluation in GUIUMS portal, please follow the link given below:

https://guportal.in/Online/Revaluation/LoginExam Reval.aspx

Step 2: Enter your Examination Roll no. and Date of Birth correctly in the given fields to Log in.

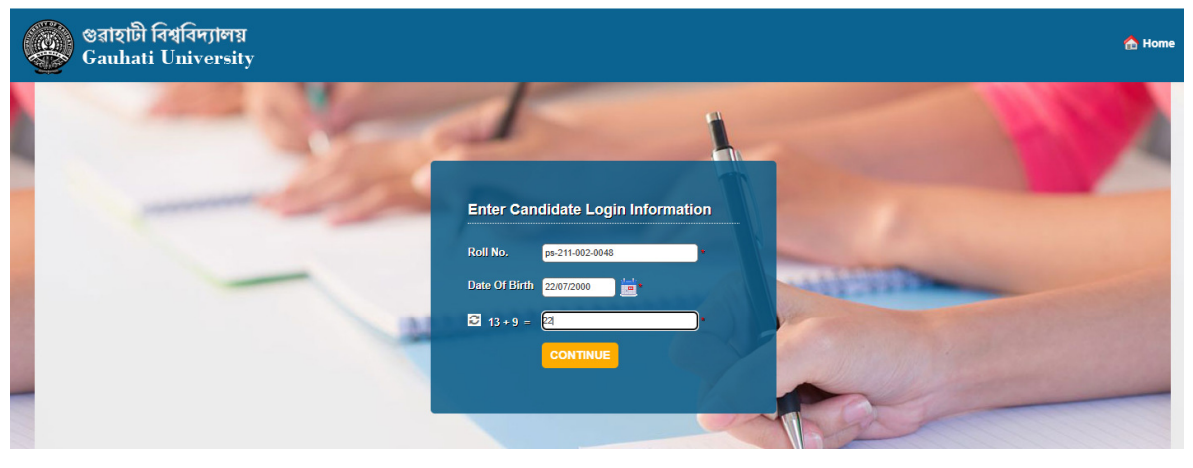

Step 3: Select the appropriate option (Photocopy/Re-evaluation without Photocopy/ Re-evaluation with Photocopy) and select the Papers you want to re-evaluate.

| Gaunati Univ                                            | /ersity                                                                            |                                            |                              |
|---------------------------------------------------------|------------------------------------------------------------------------------------|--------------------------------------------|------------------------------|
| Photocopy / Reevaluation Form                           |                                                                                    |                                            | Logout                       |
| In Google Chrome, At one to more than one tab, After su | time ,register for only one student in o<br>ccessful registration Logout must be c | ne tab, Do not register for two o<br>done. | r more students by opening   |
|                                                         | <b>Re-evaluation</b>                                                               |                                            | Status : Pending             |
| Photocopy                                               | Re-evaluation Without                                                              | Photocopy                                  | Re-evaluation With Photocopy |
|                                                         | Semester - 2                                                                       | 2 / 2024                                   |                              |
| Personal Details                                        |                                                                                    |                                            |                              |
| Enrollment No.                                          | :                                                                                  | Roll No. :                                 |                              |
| Candidate's Name                                        | :                                                                                  | College : (002                             | ) B. BOROOAH COLLEGE         |
| Father's Name                                           | :                                                                                  | Degree : M.Sc                              |                              |
| Mother's Name                                           | :                                                                                  | Semester/Year : M.Sc                       | . IInd Sem                   |
| Date of Birth                                           | : 06/03/1995                                                                       | Gender : Male                              |                              |
| Category                                                | : TRADITIONAL                                                                      | Mobile No. :                               |                              |
| Permanent Address                                       | : VILL FAKIRTOLA PO HAJO PS HAJO                                                   |                                            |                              |
| Paper Details                                           | Choose the Re-evaluation                                                           | options and Papers                         |                              |
| Select paper(s) for Reevaluation                        | •                                                                                  |                                            |                              |
| O Photocopy O Re-evaluation Without P                   | hotocopy Re-evaluation With Photocopy                                              |                                            |                              |
| Select S. No Paper Code                                 | Paper Name / Subject Name                                                          | Obtained Marks                             | (End Sem.) Nature            |
| □ 1 GGY 2066                                            | Geographic Thought                                                                 |                                            | Theory                       |
|                                                         | SUBMIT                                                                             |                                            |                              |
|                                                         | Managed by                                                                         | βπ                                         |                              |

## Step 4: Click on "Continue for Payment".

-

| গুৱাহাটী বিশ্ববিদ্যালয়<br>Gauhati University                                                                                  | Welcome, DEEKHITA BORDOLOI                                             |
|----------------------------------------------------------------------------------------------------|------------------------------------------------------------------------|
| Photocopy / Reevaluation Form                                                                                                  | Logout                                                                 |
| In Google Chrome, At one time ,register for only one student in more than one tab, After successful registration Logout must b | n one tab, Do not register for two or more students by opening e done. |
| L Pay                                                                                                    | control                                                                |
| Confirm                                                                                                    | Payment                                                                |
| Registration Fee (Rs.):                                                                                                    | : 550                                                                  |
| Pay Mode                                                                                                    | : ON LINE                                                              |
| CONTINUE FOR                                                                                                    | RPAYMENT                                                               |
|                                                                                                    |                                                                        |
|                                                                                                    |                                                                        |

Step 5: Choose Your Appropriate Payment Option from the left hand side menu and click on Make Payment.

Managed by होग

| English<br>RV_0000123340<br>550.00 |                           |                                                   | evaluation                 |
|------------------------------------|---------------------------|---------------------------------------------------|----------------------------|
| RV_0000123340<br>550.00            |                           |                                                   |                            |
| 550.00                             | ORDER DETAILS             |                                                   | ayment Informati           |
| INR 550.00                         | Order Amount Total Amount | RuPay) VISA                                       | Credit Card<br>Debit Cards |
|                                    |                           | CW                                                | Net Banking                |
|                                    |                           |                                                   | UPI                        |
|                                    |                           | olicy by proceeding with this                     | Bharat QR                  |
|                                    |                           | tal Amount Payable)                               |                            |
|                                    |                           | olicy by proceeding with this tal Amount Payable) | UPI<br>Bharat QR           |

## Step 6: Download the Re-evaluation form and Payment Receipt after making Payment.

| Logou<br>one tab, Do not register for two or more students by opening<br>done.<br>Status : Pending<br>t Photocopy<br>2 / 2024<br>Roll No. :<br>College : (002) B. BOROOAH COLLEGE<br>Degree : M.Sc.<br>Semester/Year : M.Sc. Ind Sem                                                                                                    | by / Reevaluation Form Download<br>Google Chrome, At one the tregister for only one student in<br>the present registration Logout must be<br>compared the present of the present of the present |
|----------------------------------------------------------------------------------------------------|----------------------------------------------------------------------------------------------------|
| t Photocopy  College College College College College College College M.Sc. Semester/Year College M.Sc. Semester/Year College M.Sc. Semester/Year College College Colle | Google Chrome, At one the tregister for only one student in ore than one tab, After the essful registration Logout must be Re-evaluation Click here to download your Payment Receipt for your personal record keeping Re-evaluation Withou Semester -                                                                                                    |
| 2 / 2024           Roll No.         :           College         :           Degree         :           Semester/Year         :                                                                                                    | personal record keeping Semester -                                                                                                    |
| Roll No.         :           College         :         (002) B. BOROOAH COLLEGE           Degree         :         M.Sc.           Semester/Year         :         M.Sc. lind Sem                                                                                                    | Semester -                                                                                                    |
| Roll No.       :         College       :         (002) B. BOROOAH COLLEGE         Degree       :         Semester/Year       :         M.Sc.                                                                                                    | B-4-11-                                                                                                    |
| College : (002) B. BOROOAH COLLEGE Degree : M.Sc. Semester/Year : M.Sc. IInd Sem                                                                                                    | Enrollment No                                                                                                    |
| Degree : M.Sc. Semester/Year : M.Sc. Ind Sem                                                                                                    | Candidate's Name                                                                                                    |
| Semester/Year : M.Sc. IInd Sem                                                                                                    | Father's Name                                                                                                    |
|                                                                                                    | Mother's Name :                                                                                                    |
| Gender : Male                                                                                                    | Date of Birth : 06/03/1995                                                                                                    |
| Mobile No. :                                                                                                    | Category : TRADITIONAL                                                                                                    |
|                                                                                                    | Permanent Address : VILL FAKIRTOLA PO HAJO PS HAJO                                                                                                    |
|                                                                                                    |                                                                                                    |
|                                                                                                    | talis                                                                                                    |
|                                                                                                    | per(s) for Reevaluation                                                                                                    |
|                                                                                                    | ppy 🖳 Re-evaluation Without Photocopy 🍥 Re-evaluation With Photocopy                                                                                                    |
| Obtained Marks (End Sem.) Nature                                                                                                    | Paper Code Paper Name / Subject Name                                                                                                    |
| Theory                                                                                                    | GY 2066 Geographic Thought                                                                                                    |
| Obtained Marks (End Sem.)                                                                                                    | Paper Code         Paper Name / Subject Name           GY 2066         Geographic Thought                                                                                                    |

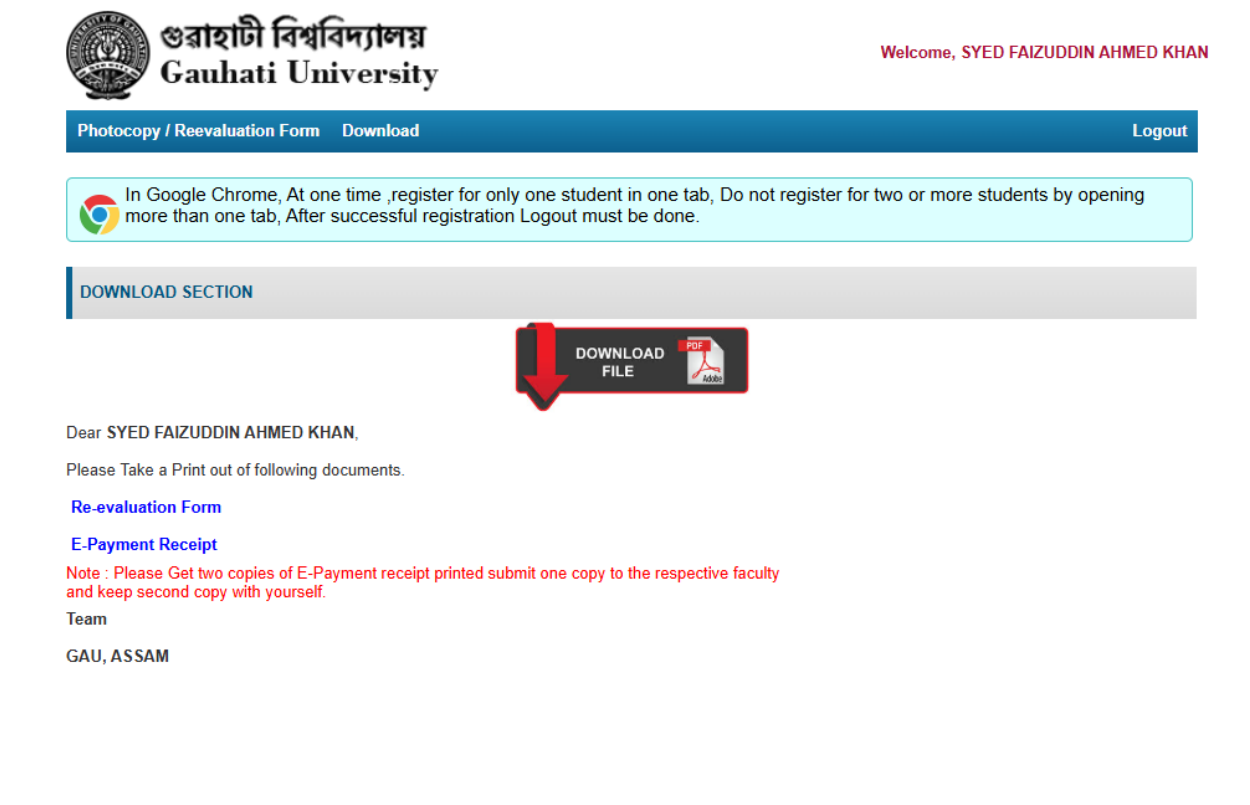

Managed by होग